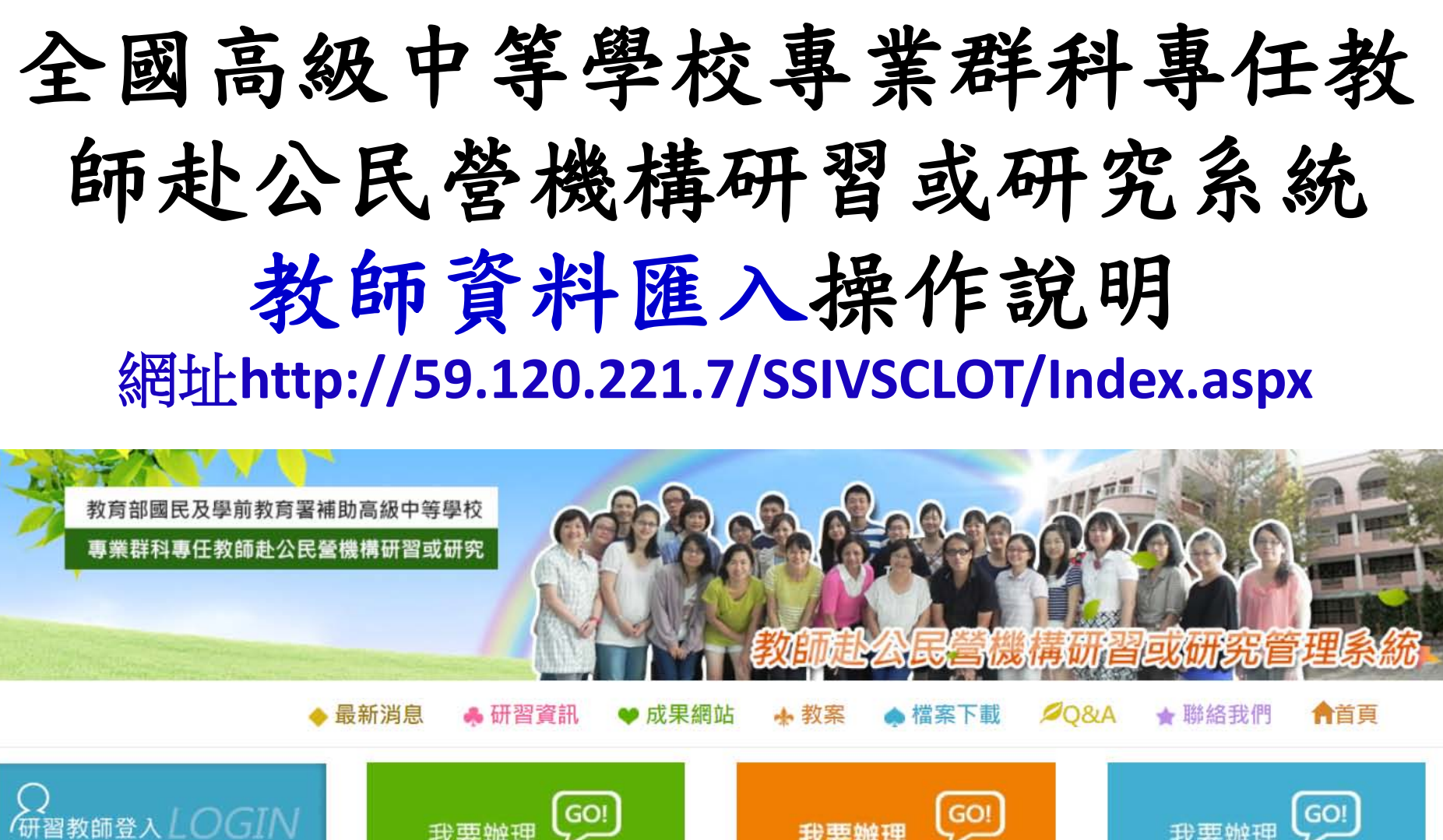

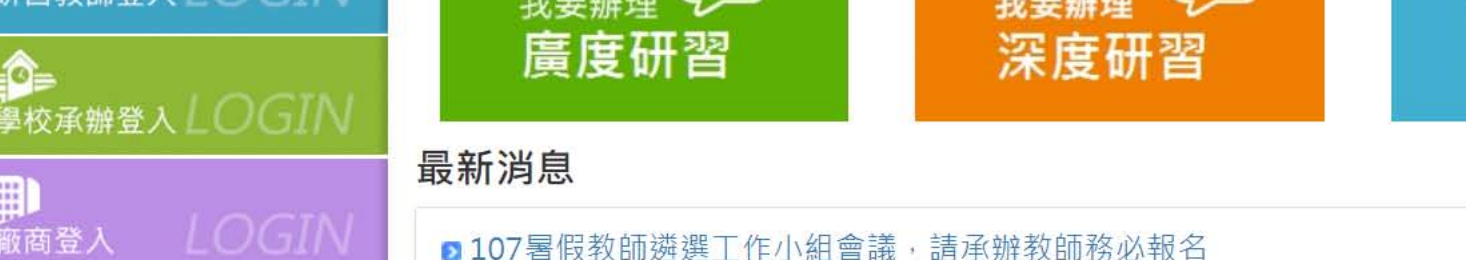

發布日期: 2018/05/24

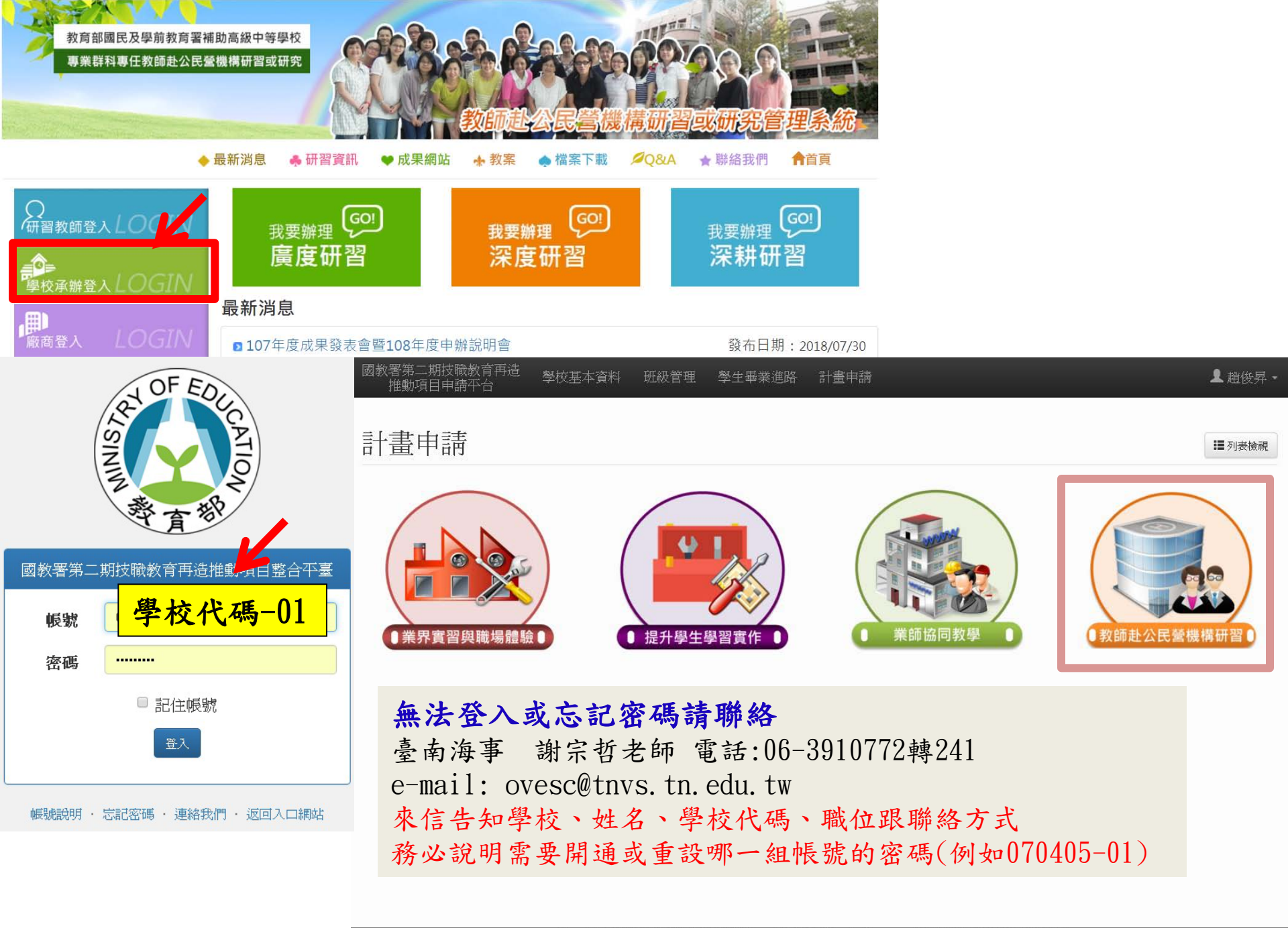

## E. 教師資料匯入管理-上傳前注意事項

| 參加教師資格<br>依據「教育部國民》<br>機構研習或研究作<br>「三、本要點適用》<br>千(包括進修部、<br>學校)之專任專業》<br>」 | 及學前教育署補助高級中等學校專業群科專任教師赴公民營<br>業要點」第三點說明<br>於技術型高級中等學校、普通型高級中等學校附設專業群、<br>實用技能學程)及綜合型高級中等學校專門學程(以下簡稱<br>科目或技術科目教師或專業及技術教師(以下簡稱教師)。                 |  |  |  |  |  |  |  |  |
|----------------------------------------------------------------------------|----------------------------------------------------------------------------------------------------|--|--|--|--|--|--|--|--|
|                                                                            |                                                                                                    |  |  |  |  |  |  |  |  |
| 圏校承辦車區 MFNII /                                                             | 我師莫科自生 词计风                                                                                                    |  |  |  |  |  |  |  |  |
| 字仪承册夺画 WILINO                                                              | 注意事項說明:每次新增教師請先下載最新範本,上傳該教師帳號即可,帳號不可重複。<br>各科系代碼與名稱可在範本檔案查詢<br>教師代碼格式為:學校代碼(6碼)-流水號(5碼);正式起聘日格式:西元年/月/日<br>重設密碼為8個0<br><b>教師資料匯入</b> 選擇檔案 未選擇任何檔案 |  |  |  |  |  |  |  |  |
| 承辦学仪員科維護                                                                   |                                                                                                    |  |  |  |  |  |  |  |  |
| 教師推薦作業                                                                     |                                                                                                    |  |  |  |  |  |  |  |  |
| 教師錄取公告查詢                                                                   |                                                                                                    |  |  |  |  |  |  |  |  |
| 研習課程初審                                                                     |                                                                                                    |  |  |  |  |  |  |  |  |
| 歷屆總表                                                                       | 上傳 範本下載 Excel匯出                                                                                                    |  |  |  |  |  |  |  |  |
| 教師資料匯入管理                                                                   |                                                                                                    |  |  |  |  |  |  |  |  |
| 教師管理                                                                       | 已退休、兼課、兼職、業師、實習老師、行政人員不可匯入                                                                                                    |  |  |  |  |  |  |  |  |
| 活動承辦帳號管理                                                                   |                                                                                                    |  |  |  |  |  |  |  |  |
| 教師參加研習狀況                                                                   | 項次 教師姓名 教師帳號 任教科系 正式起聘日 異動日期 是否註冊 操作                                                                                                    |  |  |  |  |  |  |  |  |

## E. 教師資料匯入管理-建立教師帳號

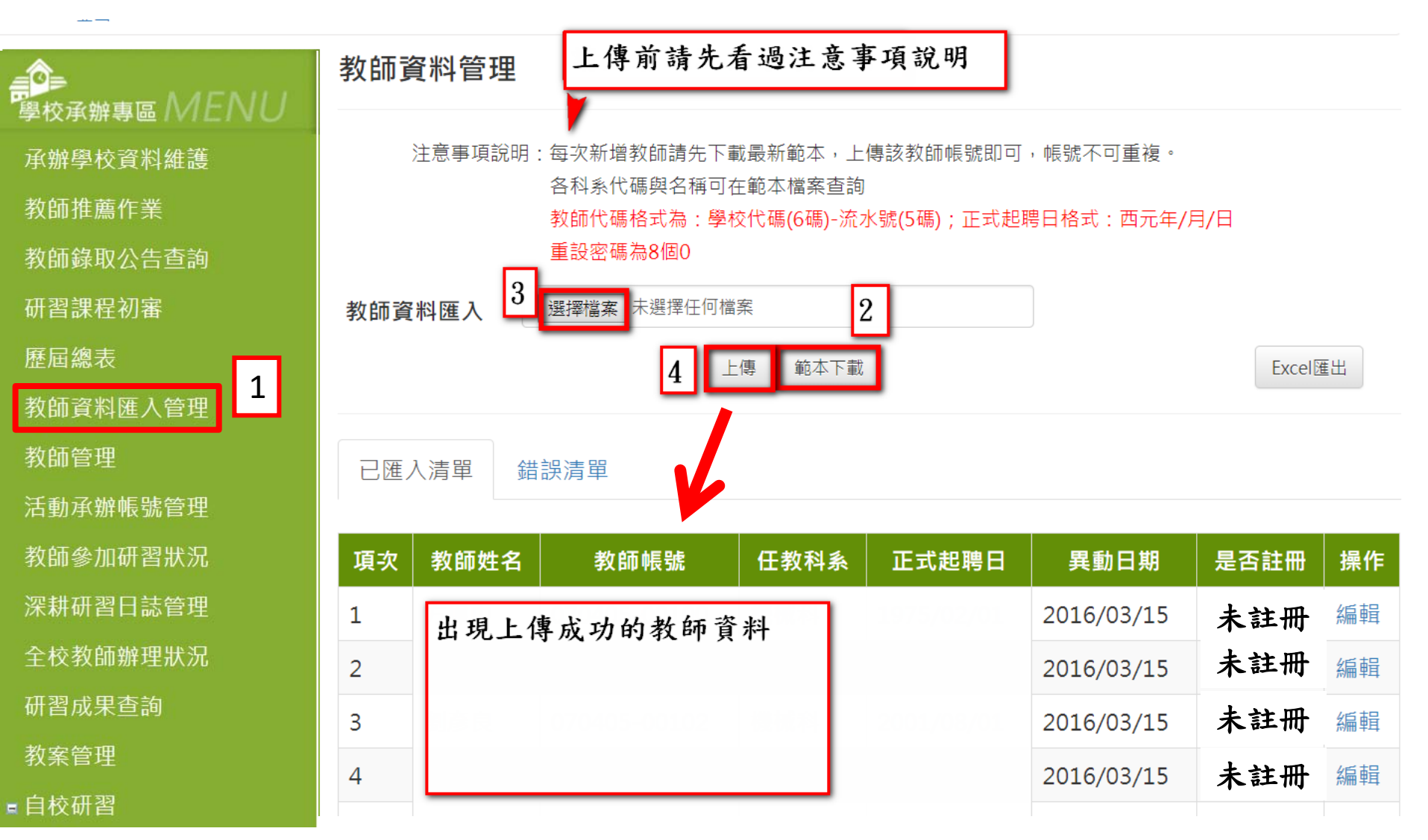

E. 教師資料匯入管理-下載範本資料填寫

|     | D3         | ▼ (* 1991/7/1           |                          |           |         |                    |                   |                |        |        |                  |              |                |
|-----|------------|-------------------------|--------------------------|-----------|---------|--------------------|-------------------|----------------|--------|--------|------------------|--------------|----------------|
| 1   | А          | В                       | С                        | D         |         |                    |                   |                | ſ      | Ē      |                  |              |                |
| 1   | 教師姓名       | 教師代碼                    | 所屬科系代碼                   | 正式起腹日     | 名利      | 多别代碼的名             | z稱請參昭Shee         | t2,本9          | Sheet箪 |        | か 移除 い           | <b>鱼</b> 無注[ | <b></b> 重入教師資料 |
| 2   | 到 半子 💊     | 070405-00000            | 101                      | 2010/9/28 | E SI SI | 1210221 (HU22) ( H | - 113 0/3 32 7/// |                |        | 7 JUJ. |                  | J GANAZAR    |                |
| 3   | 3100       | 070405-00001            | 301                      | 1001/7/1  |         |                    |                   |                |        |        |                  |              |                |
| 4   | 1000       | 0/0/05/00001            |                          | 1551/1/1  | -       |                    |                   |                |        |        |                  |              | _              |
| 5   |            |                         |                          |           | -       | B17                | - (°              | f <sub>x</sub> |        |        |                  |              | _              |
| 6   |            |                         |                          |           | 4       | A                  | В                 | С              | D      | E      | F                | G            |                |
| 7   |            |                         |                          |           | 1       | 科系别代碼              | 科系别名稱             |                |        |        |                  |              |                |
| 8   |            | 井                       | 日丁北市                     |           | 2       | 301                | 機械科               |                |        |        |                  |              |                |
| 9   |            | <b></b> <i></i> <b></b> | ,  天                     |           | 3       | 308                | 電機科               |                |        |        |                  |              |                |
| 10  |            | 到正確帳號。                  | The second second second |           | 4       | 363                | 製圖科               |                |        |        |                  |              |                |
| 11  |            | 11 11 11 11 11          |                          |           | 5       | 366                | 室内空間設計科           |                |        |        |                  |              |                |
| 12  |            |                         |                          |           | 6       | L23                | 祝聽電士修護科           |                |        |        |                  |              |                |
| 13  |            |                         |                          |           | /       | L35                | 曾道技術科             |                | -      |        | -                |              |                |
| 14  |            |                         |                          |           | 8       | 150                | 電脑層園科             |                | 進入     | 、科系    | 、貧料              | - 篅  -       |                |
| 15  |            |                         |                          |           | 9       | 311                | (愛快/加上科<br>基策系)   | •              | 崩這     | 部と     | 和后               | , –          |                |
| 16  |            |                         |                          |           | 11      | 338                | )注於14<br>         |                | × 12   |        |                  |              |                |
| 17  | ф          | 5% 建了西毛治体田              |                          |           | 12      | 901                | 综合暗能和             |                | 普班     | 科訪     | <b>行</b> 无 III 8 | 111          |                |
| 18  | l h        | 尿弧胡个安里俊伏用               | 0                        |           | 13      | 101                | 並通利               |                | 至秀     | 工日     | 1請才              | 會            |                |
| 19  | -          |                         |                          |           | 14      | 101                | 自人也们们             | _              | 中、     |        | -13 -14          | -            |                |
| 20  |            |                         |                          |           | 15      |                    |                   |                | 建八     | -      |                  |              |                |
| 21  |            |                         |                          |           | 16      |                    |                   |                |        |        |                  |              |                |
| 22  |            |                         |                          |           | 17      |                    |                   |                |        |        |                  |              |                |
| 23  | 立て         |                         |                          |           | 10      |                    |                   |                |        |        |                  |              |                |
| 24  | 利          | <b>進敘</b> 即只安進入該豹       | (                        |           | 20      |                    |                   |                |        |        |                  |              |                |
| 25  | HI         | 사는 다음 너희 그가             |                          |           | 21      |                    |                   |                |        |        |                  |              |                |
| 20  | 日田         | NFC统印                   |                          |           | 22      |                    |                   |                |        |        |                  |              |                |
| 28  |            |                         |                          |           | 23      |                    |                   |                |        |        |                  |              |                |
| 29  |            |                         |                          |           | 24      |                    |                   |                |        |        |                  |              |                |
| 30  |            |                         |                          |           | 26      |                    |                   |                |        |        |                  |              |                |
| 31  |            |                         |                          |           | 27      |                    |                   |                |        |        |                  |              |                |
| 32  |            |                         |                          |           | 28      |                    |                   |                |        |        |                  |              |                |
| 33  |            |                         |                          |           | 29      |                    |                   |                |        |        |                  |              |                |
| 34  |            |                         |                          |           | 30      |                    |                   |                |        |        |                  |              |                |
| 35  |            |                         |                          |           | 32      |                    |                   |                |        |        |                  |              |                |
| 36  |            |                         |                          |           | 33      |                    |                   |                |        |        |                  |              |                |
| 37  |            |                         |                          |           | 34      |                    |                   |                |        |        |                  |              |                |
| 38  |            |                         |                          |           | 35      |                    |                   |                |        |        |                  |              |                |
| 39  |            |                         |                          |           | 36      |                    |                   |                |        |        |                  |              |                |
| 4   | ► ► Sheet1 | Sheet2 Sheet3 🖉         | h                        |           | 3/      | _                  |                   |                |        |        |                  |              |                |
| *** | -Al-       |                         |                          |           | 14 4    | ▶ ▶ Sheet1 Sh      | eet2 Sheet3 🔁     |                |        |        | 12               | 1.           |                |

## E. 教師資料匯入管理-更改未註冊教師資料

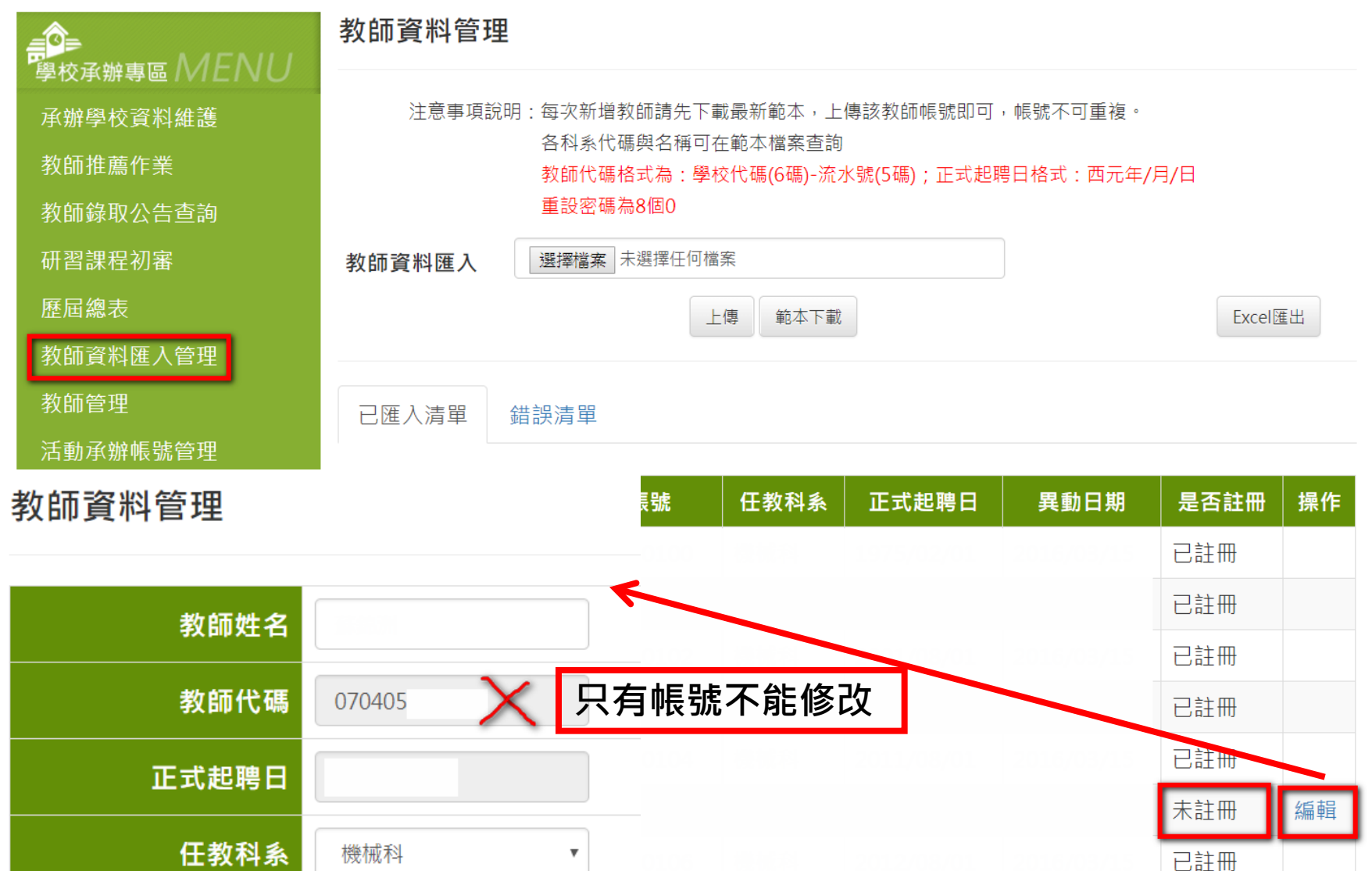

取消

儲存

6

# E. 忘記帳號、重設密碼、離校人員處理

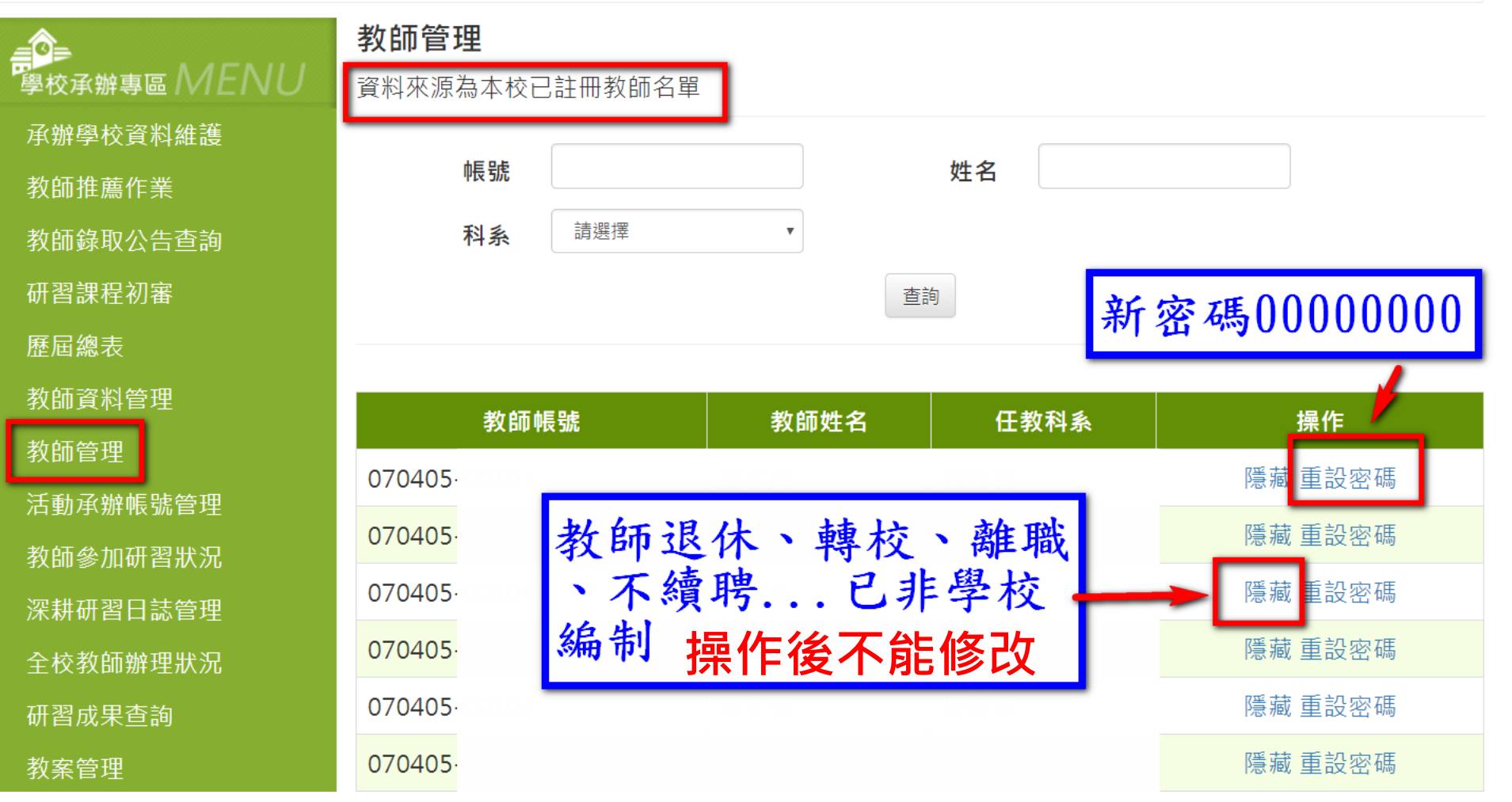

# E. 教師管理-更改已註冊教師資料

🔨 儲存 取消

| 學校承辦專區 MENU   | <b>教師管理</b><br>資料來源為木校已註冊 | 中教師名留         |      |            |
|---------------|---------------------------|---------------|------|------------|
| 承辦學校資料維護      |                           |               |      |            |
| 教師推薦作業        | 中長 號                      |               | 姓名   |            |
| 教師錄取公告查詢      | 科系                        | 選擇            |      |            |
| 研習課程初審        |                           |               | 查詢   |            |
| 歷屆總表          |                           |               |      |            |
| 教師資料匯入管理      | 教師帳號                      | 教師姓名          | 任教科系 | 操作         |
| 教師管理          | 070405                    |               |      | 編輯 隱藏 重設密碼 |
| 教師資料管理 報名其    | 期間不能修改資料                  | 斗,建議在每        |      | 編輯 隱藏 重設密碼 |
| 年的9           | 寒、暑假人員有異                  | <b>異動時修改。</b> |      | 編輯 隱藏 重設密碼 |
| 教師姓名          | 趙俊昇                       |               |      | 編輯 隱藏 重設密碼 |
| 教師供理          |                           | 口古框距不此依法      | 14 0 | 編輯 隱藏 重設密碼 |
| 子又 同川 1 0 11词 | 770405-99999              | 八角低弧个肥厚。      |      | 編輯 隱藏 重設密碼 |
| 正式起聘日         | 2011/09/28                |               |      | 編輯 隱藏 重設密碼 |
| 任教科系          | 電機科  ▼                    |               |      |            |
|               |                           |               |      | 8          |

#### 匯入教師資料時常見問題說明

Q1.今年有新增加教師還未匯入,要如何操作?

A1. 下載範本,只填寫該教師資料,匯入系統即可。舊資料不用重匯。

Q2.今年有教師退休或轉任其他學校,可以將他的帳號入新教師使用嗎?

A2. 不行。該帳號未註冊一不用處理。

帳號已註冊—"教師管理"→"隱藏"。

- Q3.原本該教師是機械科專任教師,這學期改聘為電機科專任教師,該如何 操作?
- A3. 該教師未註冊—"教師資料匯入管理"→"編輯"修正即可。 帳號已註冊—"教師管理"→"編輯"修正即可。

Q4.教師變更姓名、起聘日期該如何操作? A4.操作同上。

Q5.教師資料一直無法匯入該如何處理? A5. 先檢查檔案日期格式是否有變更、科系代碼是否有錯、帳號是否重複。